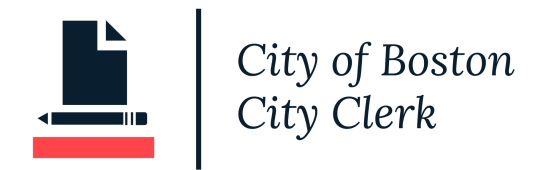

# HOW TO REGISTER FOR LOBBYING - CITY CLERK PORTAL

# **Contents**

**Contents** 

Create an Account

Log In and Apply for a Registration

Lobbyist Registration

**Client Registration** 

Entity Registration

Pay Registration Fees

# Create an Account

Navigate to <u>https://onlinepermitsandlicenses.boston.gov/cityclerk</u> If you have not registered already, Select Register in BLUE

| SER NAME: | First time here?             |       |
|-----------|------------------------------|-------|
| ASSWORD:  | <br>REGISTER                 |       |
|           | <br>Forgot user name or pass | word? |
| SIGN IN   |                              |       |
| SICN IN   |                              |       |

# If you are a Lobbyist or Client, Enroll as an Individual.

# SIGN UP FOR NEW ACCOUNT

- Enter your preferred user name for login purposes. Use something you will remember like your email address.
- ▶ Enter your email address. This email address will be used to mail your initial enrollment confirmation and for
- submission notifications. You will be able to change your password later in "Modify Account".
- $\blacktriangleright$  Enter your contact information to be used with your submittals.
- Click "Next".

### ENROLL AS A:

● Individual○ Company

### CREATE USER NAME:

Please use email account

TYPE YOUR PASSWORD:

TYPE YOUR PASSWORD:

RETYPE PASSWORD:

SELECT A SECRET QUESTION TO RESET PASSWORD:

Select One

ENTER YOUR SECRET ANSWER:

# **USER INFORMATION**

| Applicant     |             |                   |                  | $\sim$ |
|---------------|-------------|-------------------|------------------|--------|
| FIRST NAME:   | MI:         | LAST NAME:        |                  |        |
|               |             |                   |                  |        |
| COMPANY NAME: |             | POSITION:         |                  |        |
|               |             |                   |                  |        |
| ADDRESS:      |             | ADDRESS CONTINUED |                  |        |
|               |             |                   |                  |        |
| CITY:         | STATE/PROV  | INCE:             | POSTAL CODE/ZIP: |        |
|               | Massachuset | ts 🗸              |                  |        |

| COUNTRY:    |  |
|-------------|--|
|             |  |
| FAX NUMBER: |  |
| EMAIL:      |  |

# If you are an Entity, Enroll as a Company:

Note: First and Last Name are not options when enrolling as a Company/ Entity.

| <b>USER INFORM</b> | ATION                            |                  |
|--------------------|----------------------------------|------------------|
| CONTACT TYPE:      |                                  |                  |
| Applicant          |                                  | $\checkmark$     |
| COMPANY NAME:      |                                  |                  |
|                    |                                  |                  |
| ADDRESS:           | ADDRESS CONTINU                  | JED              |
|                    | STATE/PROVINCE:<br>Massachusetts | POSTAL CODE/ZIP: |
| COUNTRY:           |                                  |                  |
| DAYTIME PHONE:     | EVENING PHONE:                   |                  |
| FAX NUMBER:        | MOBILE PHONE:                    |                  |
| EMAIL:             |                                  |                  |
|                    |                                  |                  |

Select Next in BLUE once you have answered and completed the new account questions.

| COUNTRY:                  |                |
|---------------------------|----------------|
| USA                       |                |
| DAYTIME PHONE:            | EVENING PHONE: |
| (617)635-0702             |                |
| FAX NUMBER:               | MOBILE PHONE:  |
|                           |                |
| EMAIL:                    |                |
| charise.jacobs@boston.gov |                |
| CANCEL NEXT               |                |

After selecting Next, the following page will display the page below. Select click here

| CITY of BOSTON Mayor Martin J. Walsh                                                                                                    |
|----------------------------------------------------------------------------------------------------|
| New Portal Account Confirmation<br>Congratulations! You have successfully registered for a new online utility billing web user account.<br>Fo login using this account <mark>click here</mark> |

Once you have created a web user account you can now login the portal with your username and password you created.

# Log In and Apply for a Registration

Enter your username and password and click "Sign in"

| USER NAME: | First time here?             |
|------------|------------------------------|
| PASSWORD:  | REGISTER                     |
|            | Forgot user name or password |
|            | Forgot user name or passwo   |

Once you sign in, the Registration screen appears Select, Apply for a Registration

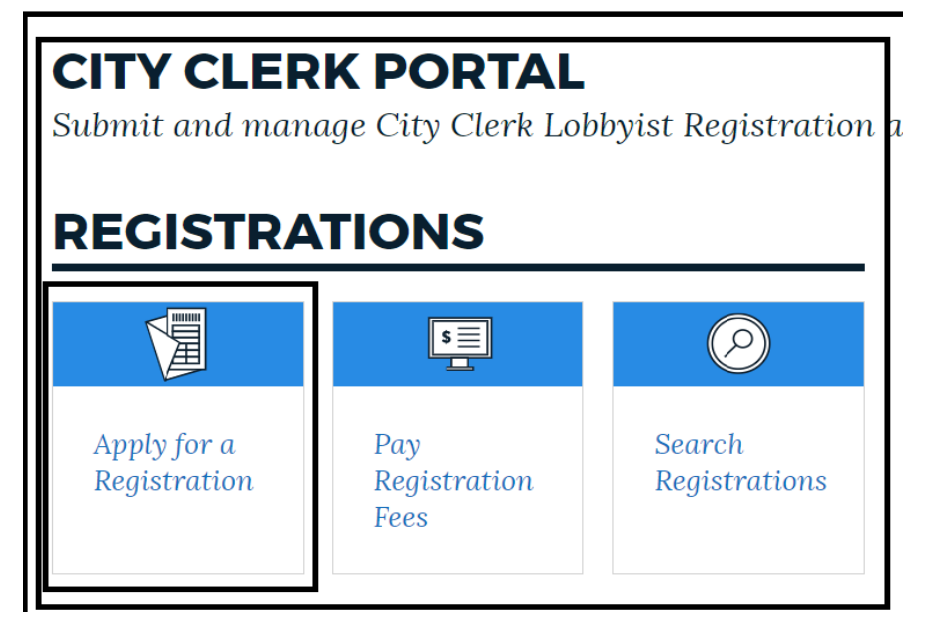

# Lobbyist Registration

Select Application Type: Lobbyist Registration (from the drop down) Select Category: Lobbyist Registration Select Next

| CITY CLERK PORTAL<br>Application Type                                                                                                    |        |
|----------------------------------------------------------------------------------------------------|--------|
| <ul> <li>Please select the application type</li> <li>Enter the required fields for selected application type</li> <li>Click "Next"</li> </ul>                                        |        |
| All Lobbyists associated with Lobbying Entities must register individually under the Lobbyist Registration as described by the city ordinance. Lobbying Entities must also register. |        |
|                                                                                                    |        |
| Lobbyist Registration                                                                                                    | $\sim$ |
| CATEGORY:                                                                                                    |        |
| Lobbyist Registration                                                                                                    | $\sim$ |

On Applicant Information page, select Next

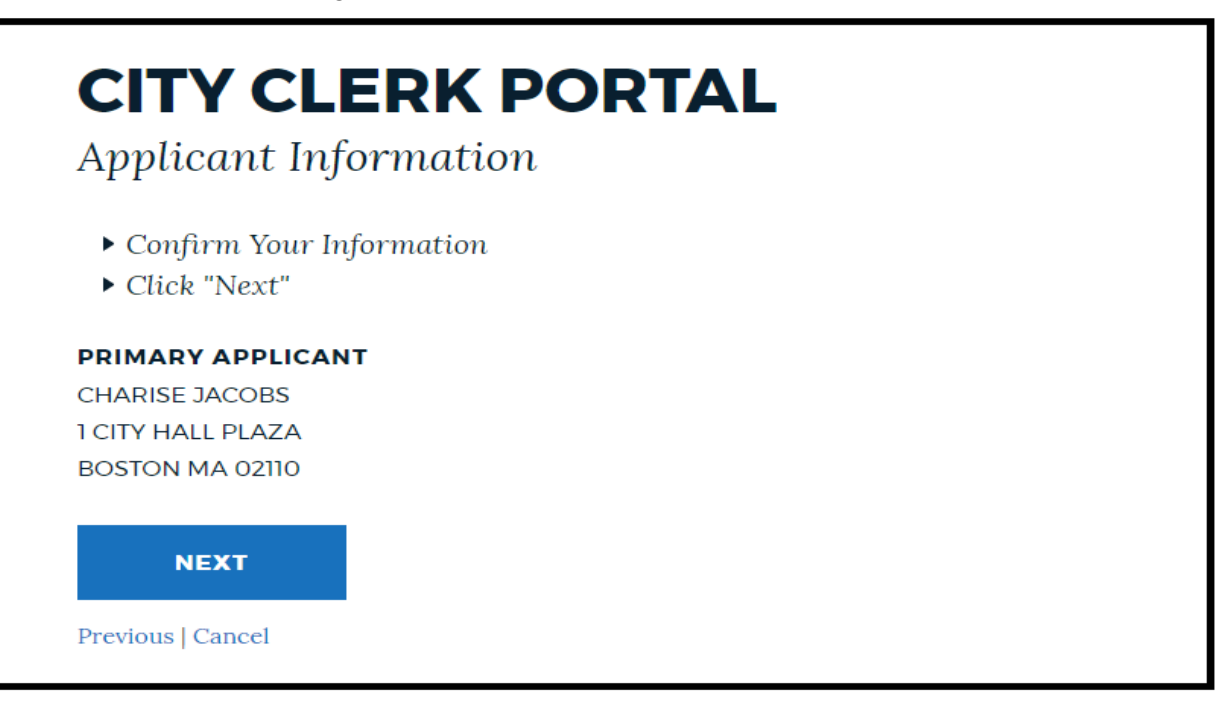

# **CITY CLERK PORTAL** Review & Submit

To submit your application:

- Confirm the application information is correct.
   If changes need to be made, click the section to edit.
- Click the "Apply" button to submit your registration. To continue applying at a later time, click "Save For Later"

# **APPLICATION INFORMATION**

# Registration Information

Business Type: None

Category: Lobbyist Registration

Application Type: Lobbyist Registration

# Applicant

katherine mccormack COB 15 Arden Street 15 Allston MA 02134 (774)279-2004

# Application and Quarterly Reporting Details

- Detail page information.
- Click here if you are looking to submit your quarterly reporting.

I hereby acknowledge under the pains and penalties of perjury that I have read and understand the City of Boston's Lobbyist Registration and Regulation Requirements Overview as mandated by City Ordinance, Chapter 2-15.1.

APPLY

The Applicant Confirmation Page displays summarized details of your Lobbyist Registration.

# APPLICATION CONFIRMATION Sub have successfully submitted a(n) Lobby ist Registration application. Your application details and next steps are summarized below. Registration Number: CCL609468 Registration Type: LOBBY IST REGISTRATION Site Location: 1 CITY HALL PLZ 03 BOSTON MA 02108 Primary Applicant: CHARISE JACOBS Milestone: PAY FEES

Proceed to Pay fees

# **Client Registration**

Select Category: Client Registration

| Lobbyist Registration                                    | $\sim$       |
|----------------------------------------------------------|--------------|
| CATEGORY:                                                |              |
| Select One                                               | $\checkmark$ |
|                                                          |              |
| Select One                                               |              |
| Select One<br>Client Registration                        |              |
| Select One<br>Client Registration<br>Entity Registration |              |

View Applicant Information Page and Select Next:

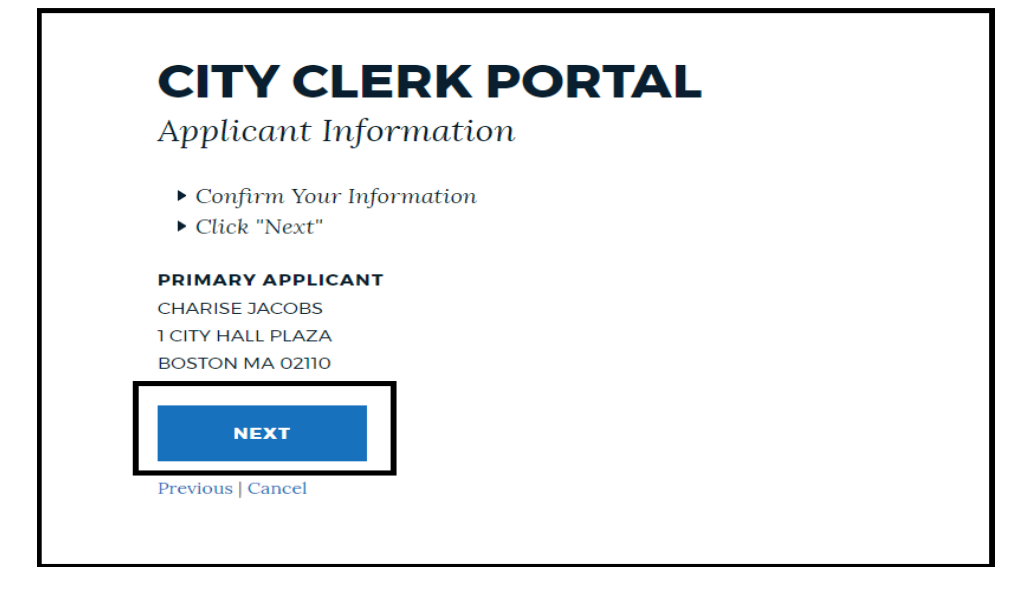

# Select the Search Tool

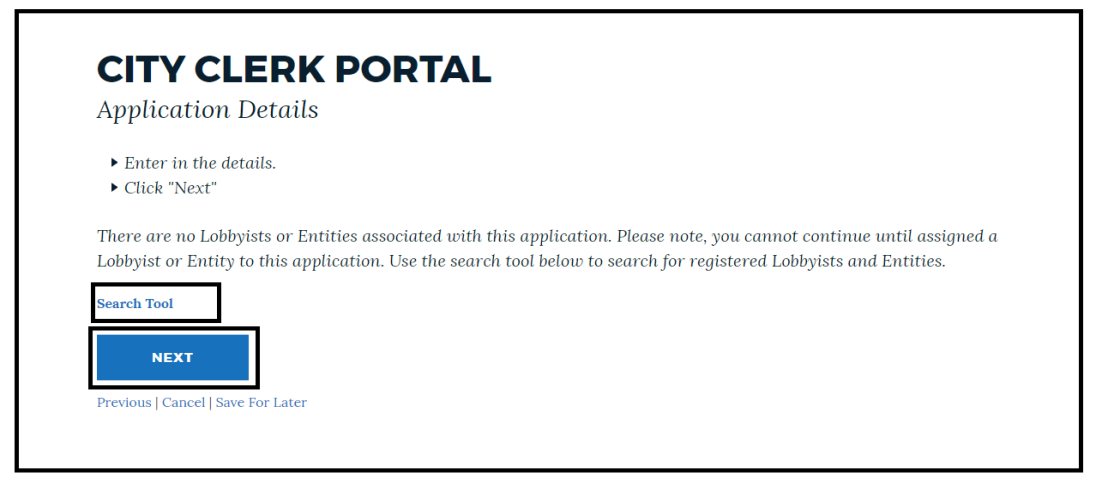

| I abba        | viet Coarol | (        |
|---------------|-------------|----------|
| LODDY         | rst Seurch  | <u> </u> |
| Cancel Search |             |          |
|               |             |          |

# Enter a lobbyist name who you are the client of and select the magnifying glass"

Once your lobbyist name appears click on "Select"

# **CITY CLERK PORTAL**

Application Details

- Enter in the details.
- ▶ Click "Next"

There are no Lobbyists or Entities associated with this application. Please note, you cannot continue until assigned a Lobbyist or Entity to this application. Use the search tool below to search for registered Lobbyists and Entities.

# charise

| LOBBYIST       | ADDRESS                             | REGISTRATION |        |
|----------------|-------------------------------------|--------------|--------|
| Charise Jacobs | 1 City Hall Plaza Boston, MA. 02110 | CCL609365    | Select |
| Charise Jacobs | 1 City Hall Plaza Boston, MA. 02110 | CCL609414    | Select |
| Charise Jacobs | 1 City Hall Plaza Boston, MA. 02110 | CCL609415    | Select |

Enter Start Date and Description Details and Select Add Lobbyist. You can add multiple lobbyists who lobby on your behalf.

| <b>CITY CLERK PORTAL</b><br>Application Details                                                                                |                                                                                                    |
|----------------------------------------------------------------------------------------------------|----------------------------------------------------------------------------------------------------|
| <ul><li>Enter in the details.</li><li>Click "Next"</li></ul>                                                                   |                                                                                                    |
| There are no Lobbyists or Entities associated with this appl<br>Lobbyist or Entity to this application. Use the search tool be | ication. Please note, you cannot continue until assigned a<br>low to search for registered Lobbyists and Entities. |
| Charise Jacobs<br>1 City Hall Plaza<br>Boston, MA. 02110<br><b>START DATE •</b><br>05/11/2019                                  | TERMINATION DATE                                                                                                   |
| DESCRIPTION •         Charise is my lobbyist         ADD LOBBYIST                                                              |                                                                                                    |

Once all of your lobbyists are added, select Next

| CITY CLERK PORTAL<br>Application Details<br>• Enter in the details.<br>• Click "Next" |              |            |                  |                        |      |
|---------------------------------------------------------------------------------------|--------------|------------|------------------|------------------------|------|
| LOBBYIST                                                                              | REGISTRATION | START DATE | TERMINATION DATE | DESCRIPTION            |      |
| Charise Jacobs                                                                        | CCL609414    | 5/11/2019  |                  | Charise is my Lobbyist | Edit |

Select the checkbox to agree with the Lobbyist Registration and Regulations Requirement and click "Apply"

# **CITY CLERK PORTAL**

Review & Submit

To submit your application:

- Confirm the application information is correct.
   If changes need to be made, click the section to edit.
- Click the "Apply" button to submit your registration. To continue applying at a later time, click "Save For Later"

# **APPLICATION INFORMATION**

# Registration Information

Business Type: None

Category: Client Registration

Application Type: Lobbyist Registration

# Applicant

katherine mccormack COB 15 Arden Street 15 Allston MA 02134 (774)279-2004

# Application and Quarterly Reporting Details

- Detail page information.
- Click here if you are looking to submit your quarterly reporting.

□ I hereby acknowledge under the pains and penalties of perjury that I have read and understand the City of Boston's Lobbyist Registration and Regulation Requirements Overview as mandated by City Ordinance, Chapter 2-15.1.

### APPLY

# **APPLICATION CONFIRMATION**

You have successfully submitted a(n) Lobbyist Registration application. Your application details and next steps are summarized below.

| Milestone: PAY FEES                               |  |
|---------------------------------------------------|--|
| T                                                 |  |
| Primary Applicant: CHARISE JACOBS                 |  |
| Site Location: 1 CITY HALL PLZ 03 BOSTON MA 02108 |  |
| Registration Type: CLIENT REGISTRATION            |  |
| Registration Number: CCL609474                    |  |

Registration fees are due. Pay online with a credit card (2.75% service fee applies). If fees are not paid within two weeks, your application will be automatically closed.

# Proceed to pay fees

# **Entity Registration**

E.

Enter your username and password and click "Sign in"

| USER NAME: First time here? PASSWORD: Forgot user name or passu |       |
|-----------------------------------------------------------------|-------|
| PASSWORD: Forgot user name or passu                             |       |
|                                                                 | word? |
| SICN IN                                                         |       |

Once you sign in, the Registration screen appears Select, Apply for a Registration

| CITY CLER<br>Submit and mana<br>REGISTRA | K PORTAL<br>age City Clerk Lob<br>TIONS | obyist Registration     |
|------------------------------------------|-----------------------------------------|-------------------------|
|                                          | S ==                                    | $\bigcirc$              |
| Apply for a<br>Registration              | Pay<br>Registration<br>Fees             | Search<br>Registrations |

Select Application Type: Entity Registration (from the drop down) and click Next

| APPLICATION TYPE:     |              |
|-----------------------|--------------|
| Lobbyist Registration | $\checkmark$ |
| CATEGORY:             |              |
| Select One            | $\sim$       |
| Select One            |              |
| Client Registration   |              |
| Entity Registration   |              |
| Lobbyist Registration |              |
|                       |              |

# Review Applicant Information and Select Next

| <b>CITY CLERK PORTA</b>    | L |
|----------------------------|---|
| Applicant Information      |   |
| ▶ Confirm Your Information |   |
| ► Click "Next"             |   |
| PRIMARY APPLICANT          |   |
| CHARISE JACOBS             |   |
| 1 CITY HALL PLAZA          |   |
| BOSTON MA 02110            |   |
| NEXT                       |   |
| Previous   Cancel          |   |
|                            |   |

Click once on the Acknowledgement and Select Apply

### **CITY CLERK PORTAL Review & Submit** To submit your application: • Confirm the application information is correct. If changes need to be made, click the section to edit. • Click the "Apply" button to submit your registration. To continue applying at a later time, click "Save For Later" **APPLICATION INFORMATION** Application and Registration Applicant Information **Quarterly Reporting** katherine mccormack COB Details 15 Arden Street 15 Allston MA Business Type: 02134 None Detail page information. (774)279-2004 Click here if you are looking Category: to submit your quarterly Entity Registration reporting. Application Type: Lobbyist Registration

□ I hereby acknowledge under the pains and penalties of perjury that I have read and understand the City of Boston's Lobbyist Registration and Regulation Requirements Overview as mandated by City Ordinance, Chapter 2-15.1.

APPLY

| APPLICAT                                                     | ION CONFIRMATION                                                                                                    |
|--------------------------------------------------------------|----------------------------------------------------------------------------------------------------|
| You have successfully su<br>summarized below.                | bmitted a(n) Lobbyist Registration application. Your application details and next steps are                              |
| Registration Number:                                         | CCL609477                                                                                                    |
| Registration Type:                                           | ENTITY REGISTRATION                                                                                                    |
| Site Location:                                               | 1 CITY HALL PLZ 03 BOSTON MA 02108                                                                                       |
| Primary Applicant:                                           | CHARISE JACOBS                                                                                                    |
| Milestone:                                                   | PAY FEES                                                                                                    |
| NEXT STE                                                     | PS                                                                                                    |
| Registration fees are due. P<br>will be automatically closed | 'ay online with a credit card (2.75% service fee applies). If fees are not paid within two weeks, your application<br>d. |

Continue to Pay fees

# **Pay Registration Fees**

In the Next Steps Section, Application Fees are due Select Add To Cart:

| NEXT STEPS                                                            | 5                                                 |                                         |                    |
|-----------------------------------------------------------------------|---------------------------------------------------|-----------------------------------------|--------------------|
| Registration fees are due. Pay onlin<br>will be automatically closed. | e with a credit card (2.75% service fee applies). | . If fees are not paid within two weeks | , your application |
|                                                                       |                                                   |                                         |                    |
|                                                                       | NEFES                                             |                                         |                    |
|                                                                       |                                                   | ACTION                                  |                    |

# Select "1 ITEMS IN MY CART"

|                                                                                                    | 1 ITEMS IN MY CART \$150.00 |
|----------------------------------------------------------------------------------------------------|-----------------------------|
| APPLICATION CONFIRMATION                                                                           |                             |
| You have successfully submitted a(n) Lobbyist Registration application. Your application details o | and next steps are          |

# On Pay Fees Page, Select the CheckBox and click once on Next

|                                                      |                                                                                                    | 1 ITEMS IN MY CART |
|------------------------------------------------------|----------------------------------------------------------------------------------------------------|--------------------|
|                                                      |                                                                                                    |                    |
| PA                                                   | Y FEES                                                                                                    |                    |
| <ul> <li>▶ Re</li> <li>▶ Cl</li> <li>▶ Ot</li> </ul> | view the selected application(s) to be paid and the amount due.<br>ick on "Next" to proceed with payment.<br>herwise, click "Cancel" to exit. |                    |
| 🗆 Sele                                               | ct All Items in My Cart                                                                                                    |                    |
|                                                      | ITEM DESCRIPTION                                                                                                    | AMOUNT             |
| <b>V</b>                                             | <b>CCL609468</b> - Lobbyist Registration<br>1 City Hall PLZ 03 Boston MA 02108<br>Lobbyist                                                    | \$150.00           |
|                                                      |                                                                                                    |                    |
| Remov                                                | e Selected Fees                                                                                                    | Subtotal: \$150.00 |

# On Payment Options Page, select "Continue to Payment Information Page"

| now would you like to pay?        | Payment Summary                                                                                  |
|-----------------------------------|--------------------------------------------------------------------------------------------------|
|                                   | Invoice # Amou                                                                                   |
| Credit Card                       | 52201911617230 \$150                                                                             |
|                                   | SUBTOTAL \$150.                                                                                  |
| How much would you like to pay?   | GRAND TOTAL \$150.0                                                                              |
|                                   | Any applicable service fees and/or discounts will be<br>displayed before processing your payment |
| Pay Full Invoice \$150.00         |                                                                                                  |
|                                   |                                                                                                  |
| Continue to Payment Information > |                                                                                                  |
|                                   |                                                                                                  |

Enter Credit card information as seen below which includes, Card Number, CVV, and Expiration Date Select "Continue to Review Payment"

|                      | inter your c   | aru inioi          | Payment Summary                                                          |                 |
|----------------------|----------------|--------------------|--------------------------------------------------------------------------|-----------------|
| O and balance Manage |                |                    | Invoice #                                                                | Amount          |
|                      | ,              |                    | 52201911617230                                                           | \$150.00        |
| Jacobs Chanse        |                |                    | SUBTOTAL                                                                 | \$150.00        |
| Card Number *        |                | CVV * WHAT'S THIS? | GRAND TOTAL                                                              | \$150.00        |
| 4111111111111111     | 1              | 123                |                                                                          | <b>\$100.00</b> |
|                      | DISCOVER       |                    | Any applicable service fees will be displayed<br>processing your payment | l before        |
|                      |                |                    |                                                                          |                 |
| Expiration Date      |                |                    |                                                                          |                 |
| May                  | ▼ 2019 ▼       |                    |                                                                          |                 |
| Billing Address *    |                |                    |                                                                          |                 |
| 1 City Hall Plaza    |                |                    |                                                                          |                 |
| Country *            |                |                    |                                                                          |                 |
| United States        |                | *                  |                                                                          |                 |
| City *               | State *        | Zip *              |                                                                          |                 |
| Boston               | Massachusett • | 02110              |                                                                          |                 |
| Email *              |                |                    |                                                                          |                 |
|                      |                |                    |                                                                          |                 |

# On the Review Payment Page select Process Payment

| Poviow vour Info    | rmation                            |                                                                                                    |                                                                                                    |
|---------------------|------------------------------------|----------------------------------------------------------------------------------------------------|----------------------------------------------------------------------------------------------------|
| Review your mic     | mation                             | Payment Summary                                                                                                    |                                                                                                    |
|                     |                                    | Invoice #                                                                                                    | Amount                                                                                                    |
|                     |                                    | 522019113412603                                                                                                    | \$150.00                                                                                                    |
|                     |                                    | SUBTOTAL                                                                                                    | \$150.00                                                                                                    |
| Jacobs Charise      | Billing Address                    | SERVICE FEE *                                                                                                    | + \$0.00                                                                                                    |
| XXXXXXXXXXXXXXX1111 | Boston, MA                         |                                                                                                    |                                                                                                    |
| 5 / 2019<br>VISA    | 02110<br>charise.jacobs@boston.gov | GRAND TOTAL                                                                                                    | \$150.00                                                                                                    |
|                     |                                    | Process Payment \$                                                                                                    | 5150.00                                                                                                    |
|                     |                                    | Payer agrees to the Invoice Cloud Paye Conditions C.                                                                                                    | r Terms and                                                                                                    |
|                     |                                    | * Service fees are assessed by Invoice 1<br>service provider contracted by the City of<br>processing online payments. Payments<br>credit card are assessed a nonrefundab<br>2.75% of the total payment amount (\$11<br>more information please call (\$17) 835-4<br>Service fees are non-refundable. If you<br>on the Credit Card, ACH or Service Fee | Joud, a third party<br>if Boston, for<br>made by debit or<br>le service fee of<br>D0 minimum). For<br>4000.<br>think there is an error<br>charge, please |

You will then receive the following below. Select the Printer icon for your receipt.

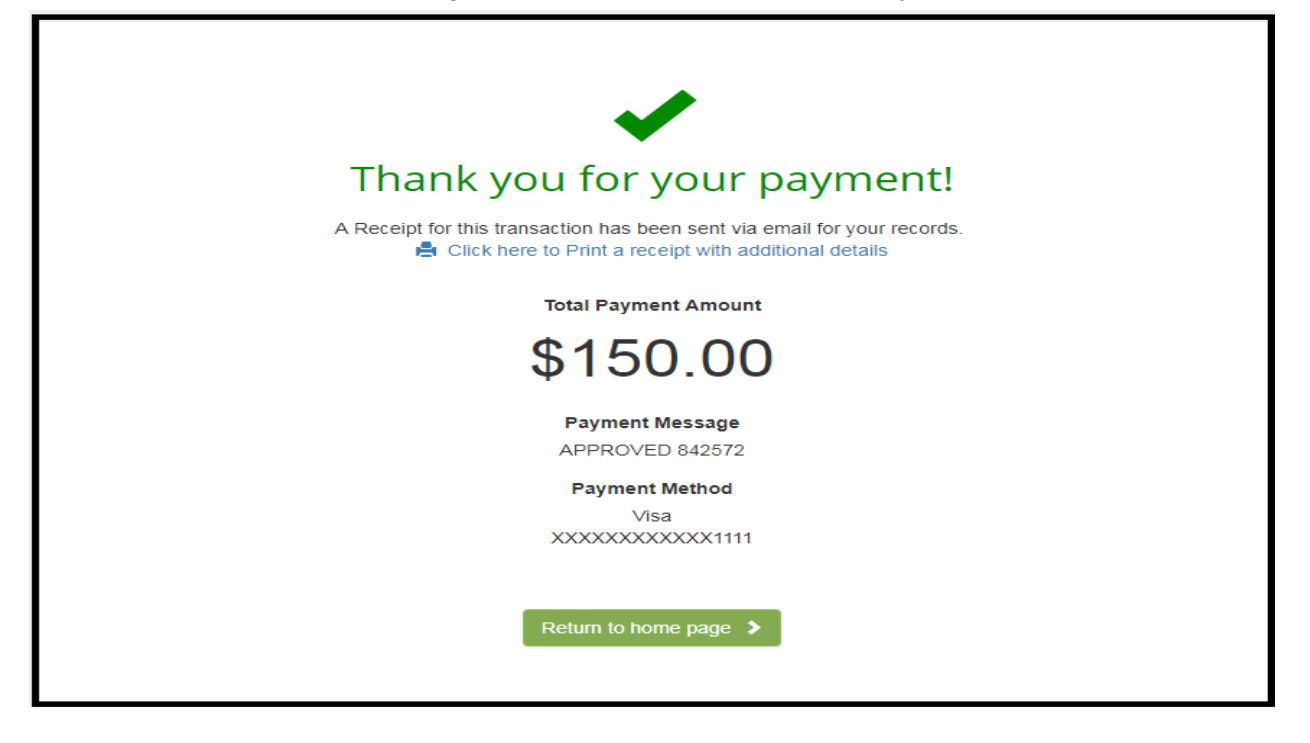

|                                                                                                    | TEST EMAIL - Lobby Application Status Update - CCL609468 🕨 Inhox 🛪               |                                    |  |  |
|----------------------------------------------------------------------------------------------------|----------------------------------------------------------------------------------|------------------------------------|--|--|
| +                                                                                                    | NoReplyPermit@cityofboston.gov<br>to me +                                        |                                    |  |  |
|                                                                                                    | City of Boston                                                                   |                                    |  |  |
|                                                                                                    | Update as of: 5/2/2019 11:39:48 AM                                               |                                    |  |  |
|                                                                                                    | You are registered for the year 2019 Lobbyist Registration. Application details: |                                    |  |  |
|                                                                                                    | <ul><li>Type:</li><li>Number:</li></ul>                                          | Lobbyist Registration<br>CCL609468 |  |  |
|                                                                                                    | VIEW YOUR APPLICATION                                                            |                                    |  |  |
|                                                                                                    |                                                                                  |                                    |  |  |
| You can opt out of email alerts by logging in and adjusting your email preferences under the Account section of the portal. |                                                                                  |                                    |  |  |
|                                                                                                    |                                                                                  |                                    |  |  |
|                                                                                                    | Reply                                                                            |                                    |  |  |
|                                                                                                    |                                                                                  |                                    |  |  |
|                                                                                                    |                                                                                  |                                    |  |  |